# Ηλεκτρονική Υπηρεσία "Πιστοποίηση Εργοδοτών & Έργων"

1. Ο χρήστης πραγματοποιεί είσοδο στο σύστημα.

|                                                                                                    | ΕΦΚΑ |
|----------------------------------------------------------------------------------------------------|------|
| Σύνδεση με κωδικούς TAXISNET                                                                                                    |      |
| Συνέχεια στο ΤΑΧΙSNET                                                                                                    |      |
|                                                                                                    |      |
| Γραμμή Εξυπηρέτησης e-EΦΚΑ                                                                                                    |      |
| ωσμάτι κατική χρουοργίακαι από σταθαρά ΟΤΕ.<br>Για ελήστι από άλλως εκούους ή γιαμης πάχουνα μαξαματικές αρτώστας.<br>Για την πάραλομαίας το πριμοριθαίτι επό τόνα πάραχο στος.<br>Για την εκποιοψητί ατάμματίνου εχυριάστουα μπορτίτι τα εκκλίστατ το<br>2105289000 επό οποιοδήποτε πέροχο σταθαρής ή κινητής τηλεφωνίας |      |
| Οι Ηλεκτρονικές Υπηρεσίες του e-ΕΦΚΑ χρησιμοποιούν αποκλειστικά cookies που είναι τεχνικά απαραίτητα για τη λειτουργικότητά τους.<br>Περισσότερες πληροφορίες                                                                                                    |      |

- 2. Επιλέγει «Συνέχεια στο ΤΑΧΙSNET».
- 3. Εισάγει τα στοιχεία πιστοποίησης TAXISNET:
- Χρήστης
- Κωδικός

| Γενικη<br>Πληρι<br>Δημός | ή Γραμματεία<br>φοριακών Συστημάτων<br>κας Διοίκησης | ΕΛΛΗΝΙΚΗ ΔΗΜΟΚΡΑΤΙΑ<br>Υπουργείο Ψηφιακής<br>Διακυβέρνησης    |
|--------------------------|------------------------------------------------------|---------------------------------------------------------------|
|                          | Αυθεντικοπο                                          | ρίηση Χρήστη                                                  |
| Παρα                     | ΣÚ<br>ικαλώ εισάγετε τους κωδικοί                    | <b>νδεση</b><br>ύς σας στο <b>TaxisNet</b> για να συνδεθείτε. |
|                          | Χρήστης:                                             |                                                               |
|                          | Κωδικός:                                             |                                                               |
|                          | Σΰ                                                   | νδεση                                                         |
| Κέντοο                   | Διαλειτουονικότητας (ΚΕ.Δ.)                          | Υπουργείου Ψηφιακής Διακυβέρνησης                             |

4. Εν συνεχεία, επιλέγει «Αποστολή» προκειμένου η εφαρμογή **"ΟΛΟΚΛΗΡΩΜΕΝΟ** ΠΛΗΡΟΦΟΡΙΑΚΟ ΣΥΣΤΗΜΑ (ΟΠΣ) ΕΦΚΑ" να αποκτήσει πρόσβαση στα βασικά στοιχεία Μητρώου (ΑΦΜ, Όνομα, Επώνυμο, Πατρώνυμο, Μητρώνυμο, Έτος Γέννησης) που παρέχονται από το φορολογικό μητρώο του ΥΠΟΥΡΓΕΙΟΥ ΟΙΚΟΝΟΜΙΚΩΝ που διαχειρίζεται η Α.Α.Δ.Ε..

| <b>Γενική Γραμματεία</b><br>Πληροφοριακών Συστημάτων<br>Δημόσιας Διοίκησης                                                                                                    | ΕΛΛΗΝΙΚΗ ΔΗΜΟΚΡΑΤΙΑ<br>Υπουργείο Ψηφιακής<br>Διακυβέρνησης                                                                                          |
|----------------------------------------------------------------------------------------------------|----------------------------------------------------------------------------------------------------|
| Αυθεντικοποίησ                                                                                                    | η Χρήστη                                                                                                    |
| Σας ενημερώνουμε ότι για το σκοπό της ηλεκτρον<br><b>"ΟΛΟΚΛΗΡΩΜΕΝΟ ΠΛΗΡΟΦΟΡΙΑΚΟ ΣΥΣΤΗΝ</b><br>πρόσβαση στα βασικά στοιχεία Μητρώου (ΑΦΜ,<br>Μητρώνυμο, Έτος Γέννησης) που παρέχονται απ<br>ΥΠΟΥΡΓΕΙΟΥ ΟΙΚΟΝΟΜΙΚΩΝ που διαχειρίζεται | νικής ταυτοποίησής σας, η εφαρμογή<br><b>ΙΑ (ΟΠΣ) ΕΦΚΑ''</b> θα αποκτήσει<br>Όνομα, Επώνυμο, Πατρώνυμο,<br>ό το φορολογικό μητρώο του<br>η Α.Α.Δ.Ε. |
| ΟΕπιστροφή ◉Συνέχεια                                                                                                    |                                                                                                    |
| Αποστολή                                                                                                    |                                                                                                    |

5. Επιλέγει «Είσοδος», καθώς το ΑΦΜ προσυμπληρώνεται.

| govgr                                                                                                    |                                                                                                  | <b>Φ</b> Θ-ΕΦΚΑ |  |  |
|----------------------------------------------------------------------------------------------------|--------------------------------------------------------------------------------------------------|-----------------|--|--|
|                                                                                                    | Σύνδεση Χρήστη ΤΑΧΙSΝΕΤ<br>Επιχείρηση/Πολίτης<br>Α.Φ.Μ.:<br>Είσοδος<br>Αποσίνδαση Οδηγίες Χρήσης |                 |  |  |
| Γραμμή Εξυπηρέτησης e-EΦΚΑ<br>ναι 15555<br>Ισγία απή προγορίωση από σταθερά ΟΤΕ.<br>Για χώης πάρλους πρόχουν αυξημένης χροιώσεις.<br>Για χώης πάρλους παρόχει το τον περοχό σας. |                                                                                                  |                 |  |  |

- 6. Συμπληρώνει τα «Στοιχεία Επικοινωνίας» επιλέγοντας είτε την καρτέλα «Χρήστη» είτε την καρτέλα «Εκπροσώπου».
- 7. Συγκεκριμένα, εισάγει το «Ηλ. Ταχυδρομείο» του και πατάει «Αποστολή κωδικού επιβεβαίωσης».

| Στοιχεία Επ | τικοινωνίας            |           |                          |  |
|-------------|------------------------|-----------|--------------------------|--|
|             |                        |           | Χρήστης/Α.Φ.Μ.:          |  |
| Χρήστη      | Εκπροσώπου             |           |                          |  |
| Ηλ. Ταχυδ   | δρομείο:               |           |                          |  |
|             |                        |           |                          |  |
| ATTO        | ατολή κωδικού επιβεβαί | nume      | Κωδικός<br>επιβεβαίωσης: |  |
|             |                        |           |                          |  |
| Κινητό Tr   | ιλέφωνο:               |           |                          |  |
|             |                        |           |                          |  |
|             |                        |           |                          |  |
| Апо         | οσύνδεση               |           | Συνέχεια                 |  |
|             | Επιστροφή              | Οδηγίες ) | Χρήσης                   |  |

- 8. Εμφανίζεται το μήνυμα «Ο κωδικός επιβεβαίωσης έχει σταλεί στη διεύθυνση ηλεκτρονικού ταχυδρομείου σας.»
- 9. Ο χρήστης μεταβαίνει στο ηλεκτρονικό του ταχυδρομείο για τον κωδικό επιβεβαίωσης, και ύστερα τον εισάγει στο αντίστοιχο πεδίο «Κωδικός επιβεβαίωσης».
- 10. Συμπληρώνει τον αριθμό «Κινητού Τηλεφώνου».
- 11. Επιλέγει «Συνέχεια» και εμφανίζεται η κάτωθι οθόνη εργασίας «Πιστοποίηση Εργοδοτών»:

| = 🗊 govgr <sub>beta</sub>         |                       | Πιστοποίηση Ε          | ργοδοτών | Θ 🥭 ΕΦΚΑ |
|-----------------------------------|-----------------------|------------------------|----------|----------|
| <ul> <li>Αρχική Σελίδα</li> </ul> | Πιστοποίηση Εργοδοτών |                        |          |          |
| \Lambda Αρχική Σελίδα             |                       |                        |          | 1        |
| 🗸 Πιστοττοίηση                    |                       |                        |          |          |
| 💵 🛛 Κοινών Επιχειρήσεων           |                       |                        |          |          |
| Οικοδομοτεχνικών Έργων            | 81                    |                        |          |          |
|                                   | Κοινών Επιχειρήσεων   | Οικοδομοτεχνικών Έργων |          |          |
| @14m 58s                          |                       |                        |          |          |
|                                   |                       |                        |          |          |

## Κοινών επιχειρήσεων

- 1. Ο χρήστης επιλέγει «Κοινών Επιχειρήσεων» και εμφανίζονται τα στοιχεία του:
  - АФМ
  - Email
  - A.M.E.
  - Επωνυμία
  - Διακριτικός Τίτλος
  - Νομ. Μορφή
  - Όνομα Χρήστη

| E 🕕 govgr <sub>beta</sub> |                  | Πιστοποίηση Εργοδοτών Θ 🥭 ΕΦ |                    |                              |              |             |  |
|---------------------------|------------------|------------------------------|--------------------|------------------------------|--------------|-------------|--|
| ✓ Αρχική Σελίδα           | Πιστοποίηση Κοιν | νών Επιχειρήσεων             | 1                  |                              | 7            | 0           |  |
| 🛧 Αρχική Σελίδα           |                  |                              |                    |                              |              |             |  |
| 🗸 Πιστοποίηση             | A.Φ.M.:          |                              |                    |                              |              |             |  |
| 🗐 🛛 Κοινών Επιχειρήσεων   | Email:           |                              |                    |                              |              |             |  |
| 🗐 Οικοδομοτεχνικών Έργων  |                  |                              |                    |                              |              |             |  |
|                           |                  |                              | Ι< < 💽 σελίδα      | από 1, εγγραφές: 1 ανά 🚺 🗸 🗦 |              |             |  |
| @14m 57s                  | AME.             | Επωνυμία                     | Διακριτικός Τίτλος | Νομ. Μορφή                   | Όνομα Χρήστη |             |  |
|                           |                  |                              |                    |                              |              | Πιστοποίηση |  |
|                           |                  |                              | Ι< < 💽 σελίδα      | από 1, εγγραφές: 1 ανά 🚺 🗸 🤇 |              |             |  |
|                           |                  |                              |                    |                              |              |             |  |
|                           |                  |                              |                    |                              |              |             |  |

2. Επιλέγει «Πιστοποίηση» και αναδύεται η παρακάτω οθόνη.

| = 🕕 govgr       |        |          | Πιστοποί  | R Digremeinen                                                                                                    |
|-----------------|--------|----------|-----------|----------------------------------------------------------------------------------------------------|
|                 |        |          |           |                                                                                                    |
| 🛧 Αρχική Σελίδα |        |          | -         | Πιστοποίηση νέου χρήστη                                                                                                    |
|                 |        |          |           | Εφόσον επιλέξετε να προχωρήσετε, θα πιστοποιηθείτε ως Εργοδότης και θα σας σταλούν το Όνομα Χρήστη και το Συνθηματικό<br>στο email σας |
|                 |        |          |           | A.M.E.*:                                                                                                    |
|                 |        |          |           | Επιστροφή Ο Εκτέλεση                                                                                                    |
|                 | A.M.E. | Επωνυμία | Διεκριτικ |                                                                                                    |
|                 |        |          |           |                                                                                                    |
|                 |        |          |           |                                                                                                    |
|                 |        |          |           |                                                                                                    |

- 3. Προκειμένου να πιστοποιηθεί ως Εργοδότης, επιλέγει «Εκτέλεση».
- 4. Εμφανίζεται το παρακάτω μήνυμα:

| = 🕕 govgreen                      |        |          | Πιστοποί  | Πιστοποίηση                                                                                    |
|-----------------------------------|--------|----------|-----------|------------------------------------------------------------------------------------------------|
| <ul> <li>Αρχική Σελίδα</li> </ul> |        |          |           |                                                                                                |
| Αρχική Σελίδα                     |        |          |           | 👔 Ολοκληρώθηκε η Πιστοποίηση. Το Όνομα Χρήστη και το Συνθηματικό θα σταλούν στον email σας 🛛 🗙 |
| <ul> <li>Πιστοποίηση</li> </ul>   |        |          |           | Πιστοποίηση νέου χρήστη                                                                        |
|                                   |        |          |           |                                                                                                |
|                                   |        |          |           | AME.C                                                                                          |
|                                   |        |          |           | 🐟 Επιστροφή                                                                                    |
|                                   | A M.E. | Επωνυμία | Διακριτικ |                                                                                                |
|                                   |        |          |           |                                                                                                |
|                                   |        |          |           |                                                                                                |

5. Επιλέγοντας «Επιστροφή», ανακατευθύνεται στην αρχική οθόνη «Πιστοποίησης Κοινών Επιχειρήσεων», όπου πλέον εμφανίζεται το «Όνομα Χρήστη».

| = 🕕 govgr <sub>eta</sub>          |                        | Πιστοποίηση Εργοδοτών 🛛 😝 🥮 🕑 🖻 🖉 🕑 🖻 |                        |                               |              |   |  |
|-----------------------------------|------------------------|---------------------------------------|------------------------|-------------------------------|--------------|---|--|
| <ul> <li>Αρχική Σελίδα</li> </ul> | Pieremeinen Kou        | ión Ferrira descui                    | 1                      |                               | 1            |   |  |
| 🛖 Αρχική Σελίδα                   | The fortential of Kery | And Eurifeibilosma                    |                        |                               | £            | • |  |
| 🗸 Πιστοποίηση                     | A.Φ.M.:                |                                       |                        |                               |              |   |  |
| 🗐 🛛 Κοινών Επιχειρήσεων           | Email:                 |                                       |                        |                               |              |   |  |
| Οικοδομοτεχνικών Έργων            |                        |                                       | اد د <b>ابر</b> معالمه | arró 1. svypannéc 1 avá 🚺 🗸 🗦 |              |   |  |
| @14m 56s                          | AME.                   | Επωνυμία                              | Διακριτικός Τίτλος     | Νομ. Μορφή                    | Όνομα Χρήστη |   |  |
|                                   |                        |                                       | I< < 1 σελίδα          | από 1, εγγραφές: 1 ανά 🚺 🗸 🤇  | ×            |   |  |
|                                   |                        |                                       |                        |                               |              |   |  |

6. Μεταβαίνει στο ηλεκτρονικό του ταχυδρομείο, όπου έχει αποσταλεί μήνυμα με την παρακάτω μορφή:

### e-ΕΦΚΑ - Εγγραφή Εργοδότη στις Ηλεκτρονικές Υπηρεσίες

no-reply@efka.gov.gr Απεσταλμένα: Προς:

#### е-ЕФКА

Σας ενημερώνουμε ότι ο Κωδικός Χρήστη για χρήση των Ηλεκτρονικών Υπηρεσιών, για τον εργοδότη με στοιχεία:

ΑΜΕ Επώνυμο

είναι (οι χαρακτήρες που χρησιμοποιούνται είναι λατινικοί). και το Συνθηματικό είναι:

Ηλεκτρονικός Εθνικός Φορέας Κοινωνικής Ασφάλισης

,

## Οικοδομοτεχνικών Έργων

- 1. Ο χρήστης επιλέγει «Οικοδομικών Έργων» και εμφανίζονται τα στοιχεία του:
  - АФМ
  - Email
  - A.M.O.E.
  - Επωνυμία
  - Ρόλος
  - 'Ονομα Χρήστη

| E 🕕 govgr <sub>eeta</sub> | Πιστοποίηση Εργοδοτών 🛛 😝 🥭 |                  |                              |                                  |             |
|---------------------------|-----------------------------|------------------|------------------------------|----------------------------------|-------------|
| ✓ Αρχική Σελίδα           | Πιστοποίηση Οικοδοι         | ιοτεννικών Έργων | 11                           |                                  |             |
| \Lambda Αρχική Σελίδα     |                             |                  |                              |                                  | •           |
| 🗸 Πιστοποίηση             | A.Φ.M.:                     |                  |                              |                                  |             |
| 💵 🛛 Κοινών Επιχειρήσεων   | Email:                      |                  |                              |                                  |             |
| Οικοδομοτεχνικών Έργων    |                             |                  |                              |                                  |             |
|                           |                             |                  | Ι< i < 💽 σελίδα από 1, εγγρα | αφές: 1 ανά [ <b>10 •</b> ] > -> |             |
| @14m 56s                  | A.M.O.E.                    | Επωνυμία         | Ρόλος                        | Όνομε Χρήστη                     |             |
|                           |                             |                  |                              |                                  | Πιστοποίηση |
|                           |                             |                  | Ι< < 💽 σελίδα από 1, εγγρα   | αφές: 1 ανά 10 🗸 > ->1           |             |

2. Επιλέγει «Πιστοποίηση» και αναδύεται η παρακάτω οθόνη.

| = 🕕 govgr                      |       | Πιστοποί | Iligremoinen                                                                                                    |
|--------------------------------|-------|----------|----------------------------------------------------------------------------------------------------|
| → Αρχική ΣεΝδα                 |       |          |                                                                                                    |
| 🏫 Αρχική Σελίδα                |       |          | ווופדפדפווקסון עצפט צפוקפדון                                                                                                    |
| <ul> <li>Πιστοποήση</li> </ul> |       |          | Εφόσαν επιλέξετε να προχωρήσετε, θα πιστοποιηθείτε ως Εργοδότης και θα σας σταλούν το Όνομα Χρήστη και το Συνθηματικό<br>στο email σας |
|                                |       |          | A.M.O.E.*:                                                                                                    |
|                                |       |          |                                                                                                    |
|                                | AMOE. | Επωνομία | Επιστροφή Εκτέλιση                                                                                                    |
|                                |       |          |                                                                                                    |
|                                |       |          |                                                                                                    |

- 3. Προκειμένου να πιστοποιηθεί ως Εργοδότης, επιλέγει «Εκτέλεση».
- 4. Εμφανίζεται το παρακάτω μήνυμα:

| = 🕕 govgr       |          |          |  | सि Пиатоттојnon                                                                                  |  |  |  |
|-----------------|----------|----------|--|--------------------------------------------------------------------------------------------------|--|--|--|
|                 |          |          |  |                                                                                                  |  |  |  |
| 🛖 Αρχική Σελίδα |          |          |  | 👔 Ολοκληρώθηκε η Πιστοποίηση. Το Όνομα Χρήστη και το Συνθηματικό θα σταλούν στον email σας 🛛 🗙 🛁 |  |  |  |
|                 |          |          |  | Πιστοποίηση νέου χρήστη                                                                          |  |  |  |
|                 |          |          |  | A.M.O.E.*:                                                                                       |  |  |  |
|                 |          |          |  |                                                                                                  |  |  |  |
|                 |          |          |  | 🐟 Επιστροφή                                                                                      |  |  |  |
|                 | A.M.O.E. | Επωνυμία |  |                                                                                                  |  |  |  |
|                 |          |          |  |                                                                                                  |  |  |  |
|                 |          |          |  |                                                                                                  |  |  |  |
|                 |          |          |  |                                                                                                  |  |  |  |

5. Επιλέγοντας «Επιστροφή», ανακατευθύνεται στην αρχική οθόνη «Πιστοποίησης Οικοδομικών Έργων», όπου πλέον εμφανίζεται το «Όνομα Χρήστη».

| E 🕕 govgr <sub>eeta</sub>   |                                                  | Θ 🥐 ΕΦΚΑ         |       |              |   |  |  |  |
|-----------------------------|--------------------------------------------------|------------------|-------|--------------|---|--|--|--|
| ✓ Αρχική Σελίδα             | Πιστοποίηση Οικοδοι                              | Ιστεννικών Έργων |       |              | A |  |  |  |
| \Lambda Αρχική Σελίδα       |                                                  |                  |       |              |   |  |  |  |
| 🗸 Πιστοποίηση               | A.Φ.M.:                                          |                  |       |              |   |  |  |  |
| 💵 🛛 Κοινών Επιχειρήσεων     | Email:                                           |                  |       |              |   |  |  |  |
| 🗐 ]] Οικοδομοτεχνικών Έργων |                                                  |                  |       |              |   |  |  |  |
|                             | 1< < τ ακλάα από 1, εγγραφές: 1 ανά το >1        |                  |       |              |   |  |  |  |
| ©13m 39s                    | AM.O.E.                                          | Επωνυμία         | Ρόλος | Όνομα Χρήστη |   |  |  |  |
|                             |                                                  |                  |       |              |   |  |  |  |
|                             | 1< < [1] σελίδα από t, εγγραφές: t avd [10] > >1 |                  |       |              |   |  |  |  |
|                             |                                                  |                  |       |              |   |  |  |  |

6. Μεταβαίνει στο ηλεκτρονικό του ταχυδρομείο, όπου έχει αποσταλεί μήνυμα με την παρακάτω μορφή:

### e-ΕΦΚΑ - Εγγραφή Εργοδότη στις Ηλεκτρονικές Υπηρεσίες

no-reply@efka.gov.gr Απεσταλμένα: Προς:

е-ЕФКА

Σας ενημερώνουμε ότι ο Κωδικός Χρήστη για χρήση των Ηλεκτρονικών Υπηρεσιών, για το οικοδομικό-τεχνικό έργο με στοιχεία:

ΑΜΟΕ: ΕΠΩΝΥΜΙΑ: ΕΙΔΟΣ: ΔΙΕΥΘΥΝΣΗ: ΑΦΜ:

είναι (οι χαρακτήρες που χρησιμοποιούνται είναι λατινικοί). και το Συνθηματικό είναι:

Ηλεκτρονικός Εθνικός Φορέας Κοινωνικής Ασφάλισης